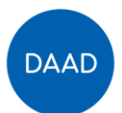

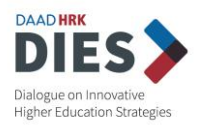

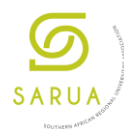

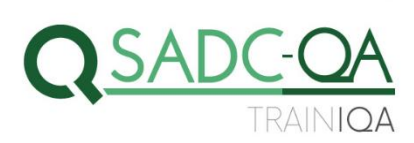

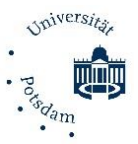

# **RECORD YOUR PERSONAL INTRODUCTION VIDEO**

### **★** Important remarks:

- Video should be recorded in English.
- Video should have maximum of 3 minutes.
- Video size should not be larger than 50MB.
- Please save the video in **mp4 format.**
- Make sure video is **clear** and **audible**: shoot video in a **quiet** place with no background noises that could interfere in the audio quality.

### **★** Personal introduction should include:

- Name
- Country of origin
- Scientific background
- University / Institution
- Role and experiences in Quality Management
- Motivation for applying for the training
- A personal interest or hobby

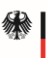

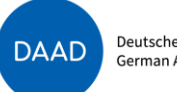

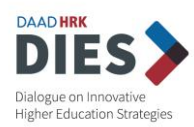

# HOW TO RECORD YOURSELF

## Using laptops and all-in-one computers

★ All laptops and all-in-one computers have a built-in microphone and camera. For users that have a tower/monitor configuration, you need a external webcam to record videos/audios, or may employ another method (e.g. using your smartphone).

#### Windows 10

Windows 10 includes a Camera app for this purpose.

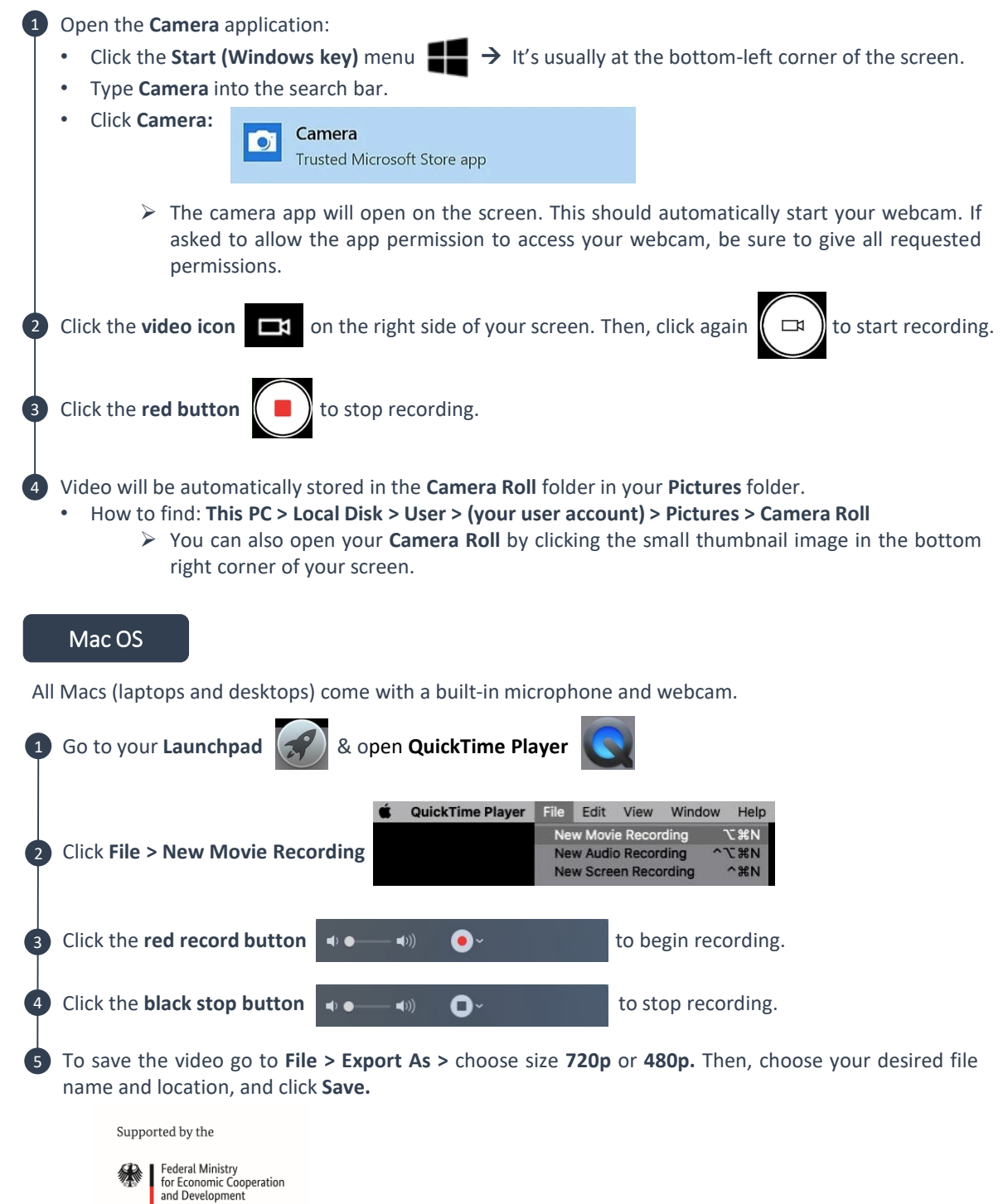

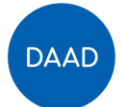

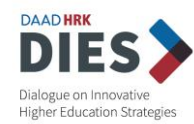

## **Using smartphones**

**T**ips for better results when **recording videos** with a **smartphone**:

- Shoot video in the horizonal instead of vertical.
- Don't use **digital zoom**, it will lower the quality of the video.
- Try to use **natural sunlight** when recording. Using the flash on a smartphone will lower the quality • of the video.
- · Keep your phone steady while recording. You can use both hands to hold your smartphone, support the phone with a **tripod** or you can rest your phone on **other physical supports** like tables, chairs, desks, shelves, etc.

| i | Phone                   |                                            |                     |                    |          |
|---|-------------------------|--------------------------------------------|---------------------|--------------------|----------|
| 1 | Open your               | iPhone's Camera                            |                     |                    |          |
| 2 | Swipe righ<br>to video: | t on the camera screen. Doing so w         | vill switch the can | SLO-MO VIDEO PHOTO | ode fron |
| 3 | Click the <b>re</b>     | <b>d circle button</b> to begin recording. |                     |                    |          |
| 4 | Click the <b>re</b>     | d square button 🚺 to stop reco             | ording.             |                    |          |
| 5 | Video will l            | e automatically stored in your came        | era roll.           |                    |          |
|   |                         |                                            |                     |                    |          |

### Android

Each Android device is different, and carriers may load different apps on the device. Because apps may vary, the instructions below are intended to be a general guide.

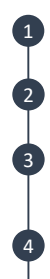

Open the **Camera** app of your smartphone.

Switch the camera mode in the Camera app to video recording.

When video mode is active, the **Camera** app's screen changes  $\rightarrow$  the shutter icon becomes a **record** icon. Click that icon to start recording video.

While video is being recorded, the record icon changes to either a pause or stop icon. Click the stop icon to stop recording.

Video will be automatically stored in your phone's internal storage. You can find it by using the Gallery/Photo app.

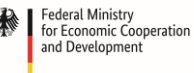

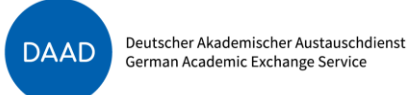

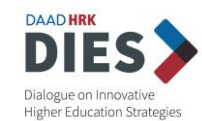

# HOW TO REDUCE VIDEO SIZE WITHOUT LOSING QUALITY

## VLC (Windows and Mac)<sup>1</sup>

| A V                                                          |                              | X  |  |
|--------------------------------------------------------------|------------------------------|----|--|
| A Open Media                                                 |                              | ×  |  |
| 📔 Eile 🕜 Disc 📲 Network 👹 Capture D                          | Device                       |    |  |
| File Selection                                               |                              | -  |  |
| You can select local files with the following list and butto | ons.                         | _  |  |
|                                                              | Add                          |    |  |
|                                                              | Remove                       |    |  |
|                                                              |                              |    |  |
| Use a subtitle file                                          |                              |    |  |
|                                                              | Browse                       |    |  |
|                                                              |                              |    |  |
| -                                                            |                              |    |  |
|                                                              |                              |    |  |
| Show more options                                            |                              |    |  |
|                                                              | Convert / Save 👻 Cancel      |    |  |
| 10.                                                          |                              |    |  |
| click <b>Add</b> and select your video file.                 |                              |    |  |
| click Add and select your video file.                        | AT 2                         |    |  |
| click Add and select your video file.                        | )                            | ×× |  |
| Click Add and select your video file.                        | - )<br>revice                | ×  |  |
| click Add and select your video file.                        | evice                        | ×× |  |
| Click Add and select your video file.                        | evice                        | ×× |  |
| Click Add and select your video file.                        | evice Add                    | ×× |  |
| Click Add and select your video file.                        | evice                        | ×× |  |
| Click Add and select your video file.                        | evice ns. Add Remove         | ×× |  |
| Click Add and select your video file.                        | evice ns. Add Remove         | ×  |  |
| Click Add and select your video file.                        | evice<br>ns. Add<br>Remove   | ×  |  |
| Click Add and select your video file.                        | evice ans. Add Remove Browse | ×  |  |
| Click Add and select your video file.                        | evice ns. Add Remove Browse  | ×× |  |
| Click Add and select your video file.                        | evice ns. Add Remove Browse  | ×  |  |
| Click Add and select your video file.                        | evice ns. Add Remove Browste | ×  |  |
| Click Add and select your video file.                        | evice ns. Add Remove Browse  |    |  |

<sup>1</sup> Information took from: https://www.uscreen.tv/blog/5-ways-to-make-video-files-smaller/

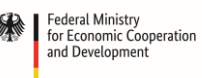

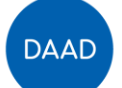

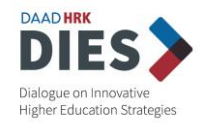

Click **Convert/Save** to bring up conversion options. In the **Profile** dropdown, you'll need to select the type of conversion that you want.

| CALL STATES                                          |                                                                                                    | -  |        | × |
|------------------------------------------------------|----------------------------------------------------------------------------------------------------|----|--------|---|
| Source                                               |                                                                                                    |    |        |   |
| Source: file:///E:/Downloa                           | ads/IMG_1534.MOV                                                                                                    |    |        |   |
| Type: file                                           |                                                                                                    |    |        |   |
| Settings                                             |                                                                                                    |    |        |   |
| Convert                                              |                                                                                                    |    |        |   |
|                                                      |                                                                                                    |    |        |   |
| Display the output                                   |                                                                                                    |    |        |   |
| Deinterlace                                          |                                                                                                    |    |        |   |
|                                                      |                                                                                                    |    |        |   |
| Profile                                              | Video - H. 264 + MP3 (MP4)                                                                                                    | ** | ×      |   |
| Profile O Dump raw input                             | Video - H.264 + MP3 (MP4)<br>Audio - CD<br>Video for MPEG4 720p TV/device<br>Video for MPEG4 1080p TV/device<br>Video for DivX compatible player                                                                                                    |    | X      |   |
| Profile Dump raw input Destination                   | Video - H.264 + MP3 (MP4)<br>Audio - CD<br>Video for MPEG4 720p TV/device<br>Video for MPEG4 1080p TV/device<br>Video for DVX compatible player<br>Video for POX 4D<br>Video for POX 4D<br>V |    | ×      |   |
| Profile Dump raw input Destination Destination file: | Video -H.264 + MP3 (MP4)<br>Audio - CD<br>Video for MPEG4 720p TV/device<br>Video for MPEG4 1080p TV/device<br>Video for Pod SD<br>Video for Pod SD<br>Video for Pod SD<br>Video for Android SD Low<br>Video for Android SD Ligh<br>Video for Android SD High<br>Video for Android SD High                                                                                                    |    | Browse |   |

- Because VLC doesn't display estimated file sizes, you'll need to guess at which level of conversion to apply. Fortunately, VLC has recommendations for different types of videos. For smaller files choose one of the option:
  - Video for MPEG4 720p TV/device
  - Video for Android
  - Video for iPod
  - Video for iPhone
- To further reduce video file size, you can change the resolution of the video. Click the Settings button to the right of the Profile dropdown, then select the Resolution tab. From there, you can adjust the scale to retain your current proportion, or manually adjust the size of the video.

| and Associate              | /ideo for iPod | HD/iPhone/P    | SP           |                       |                  |              |             |
|----------------------------|----------------|----------------|--------------|-----------------------|------------------|--------------|-------------|
| Encapsulatio               | n Video c      | odec Aud       | io codec     | Subtitles             |                  |              |             |
| Video -                    |                |                |              |                       |                  |              |             |
| Keep orig                  | inal video tra | ck             |              |                       |                  |              |             |
| Encoding p                 | parameters     | Resolution     | Filters      |                       |                  |              |             |
| You just ne<br>aspect rati | ed to fill one | of the three I | following pa | arameters, VLC will a | autodetect the o | ther using t | he original |
| Scale                      | Auto           |                | _            |                       |                  |              | ~           |
| Franc Size                 |                | wind! [        | тоорх        | 1                     | height           | 2720X        |             |
|                            |                |                |              |                       |                  | Save         | Cance       |
|                            |                |                |              |                       |                  |              |             |
|                            |                |                |              |                       |                  |              |             |

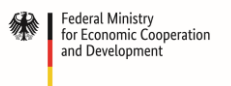

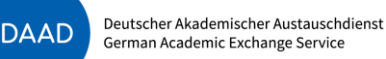

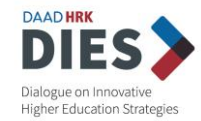

When you're done, click **Save**. You'll need to enter a destination location and filename  $\rightarrow$  Click **Browse** to specify them.

| A desided | A Convert                                 |                              | _   |        | × |
|-----------|-------------------------------------------|------------------------------|-----|--------|---|
| Media     |                                           |                              |     |        |   |
|           | Source                                    |                              |     |        |   |
|           | Source: file:///E:/Downloa                | ads/IMG_1534.MOV             |     |        | 1 |
|           | Type: file                                |                              |     |        |   |
|           | Collinso                                  |                              |     |        |   |
|           | Setungs                                   |                              |     |        |   |
|           | <ul> <li>Convert</li> </ul>               |                              |     |        |   |
|           | Display the output                        |                              |     |        |   |
|           | Deinterlace                               |                              |     |        |   |
|           | Dentenace                                 |                              |     |        |   |
|           | Profile                                   | Video for iPod HD/IPhone/PSP | • 🚿 | × (m)  |   |
|           |                                           |                              |     |        |   |
|           | O Dump raw input                          |                              |     |        |   |
|           |                                           |                              |     |        | - |
|           | Destination                               |                              |     |        | _ |
|           | Destination                               |                              |     |        |   |
|           | Destination<br>Destination file: E:\Downl | oads\compressed-video.mp4    |     | Browse | 1 |
|           | Destination<br>Destination file: E:\Downl | oads\compressed-video.mp4    |     | Browse | ] |

Once finished, click Start.

> If you're compressing a large video, it might take some time.

#### VideoSmaller (Web)

5

If you don't want to download or use an app on your own computer, there are numerous websites that will let you upload a video file and compress it for you. Some of these services require an account, some require a monthly fee, and others are completely free and don't require anything but a video file. **VideoSmaller** is an easy and free way to reduce video file size online.

1 Type in your browser <u>videosmaller.com</u>. This screen will appear:

| Select video file (max 500MB):                    |
|---------------------------------------------------|
| Browse                                            |
| Use low compression level (best quality)          |
| Scale (reduce) video width:                       |
| ÷                                                 |
| Remove audio from video                           |
| Upload Vidco                                      |
|                                                   |
| Click Browse > (choose your video) > Open.        |
| Leave the box Use low compression level unchecked |
|                                                   |

Scale (reduce) video width  $\rightarrow$  Choose from the dropdown menu the best-fitting size option. Keep in mind that the video should not exceed 50MB.

Click Upload Video. VideoSmaller will generate a new file with reduced video size. Click Download file.

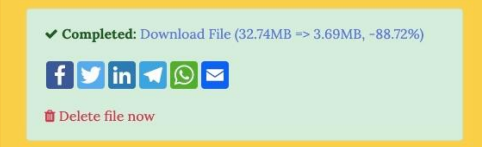

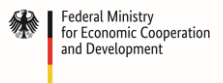

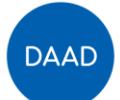

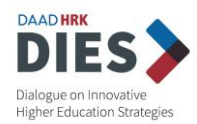

#### Video Panda – Compress & Share App (Android)

Another alternative is to use an App on your smartphone to reduce video size. The Video Panda App is free and is available for devices operating with Android.

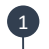

2

6

Download the app Video Panda

on your Google Play.

When installed, open application. Be sure to give all requested permissions.

Choose video on the tab **Original**  $\rightarrow$  it will show all videos you have on your phone's **Gallery**. Then click Next on the bottom right of your screen.

Choose the option Small File (Easy Share) and press Compress. The compression will take some time to finish.

To save new compressed file click Save. It will be saved on the tab Compressed at the first page of the App.

#### Video Compress – Shrink Vids (iPhone)

If you have an iPhone, you may download the Video Compress App. It is a free application that requires you to install it from your App Store.

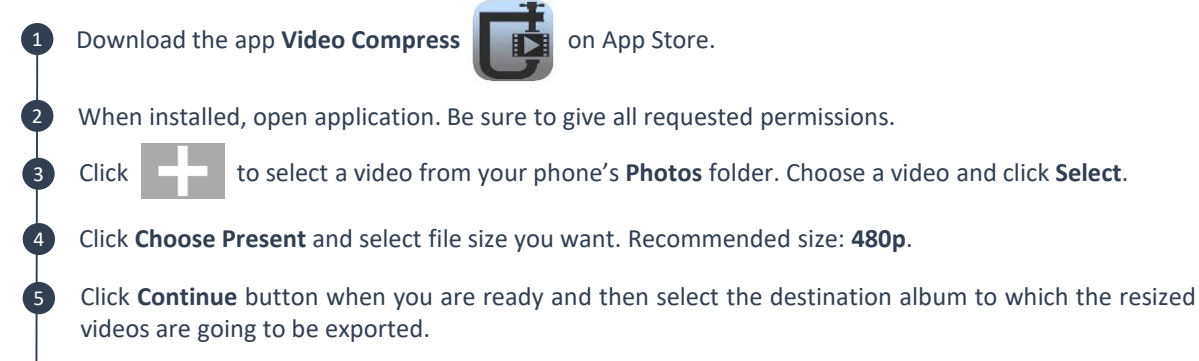

After the video compression process is completed the app will ask you if you want to delete the original video files and only keep their resized versions.

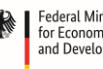